# Handleiding toegang voor cursisten van 'CHE voor Professionals'

In deze handleiding leest u hoe u kunt inloggen in itslearning (stap 1 t/m 9), TOPdesk (het informatieplatform van de CHE, stap 1 t/m 3 en vervolgens stap 10 t/m 13) en het Studiecentrum (stap 1 t/m 3 en vervolgens vanaf stap 14).

Stap 1: ga naar <u>www.che.nl</u>. Of ga direct naar de inlogpagina via <u>www.che.nl/inloggen</u> (sla dan stap 2 en 3 over).

Stap 2: klik op 'Menu' rechtsboven in beeld óf scroll naar beneden onderaan de pagina.

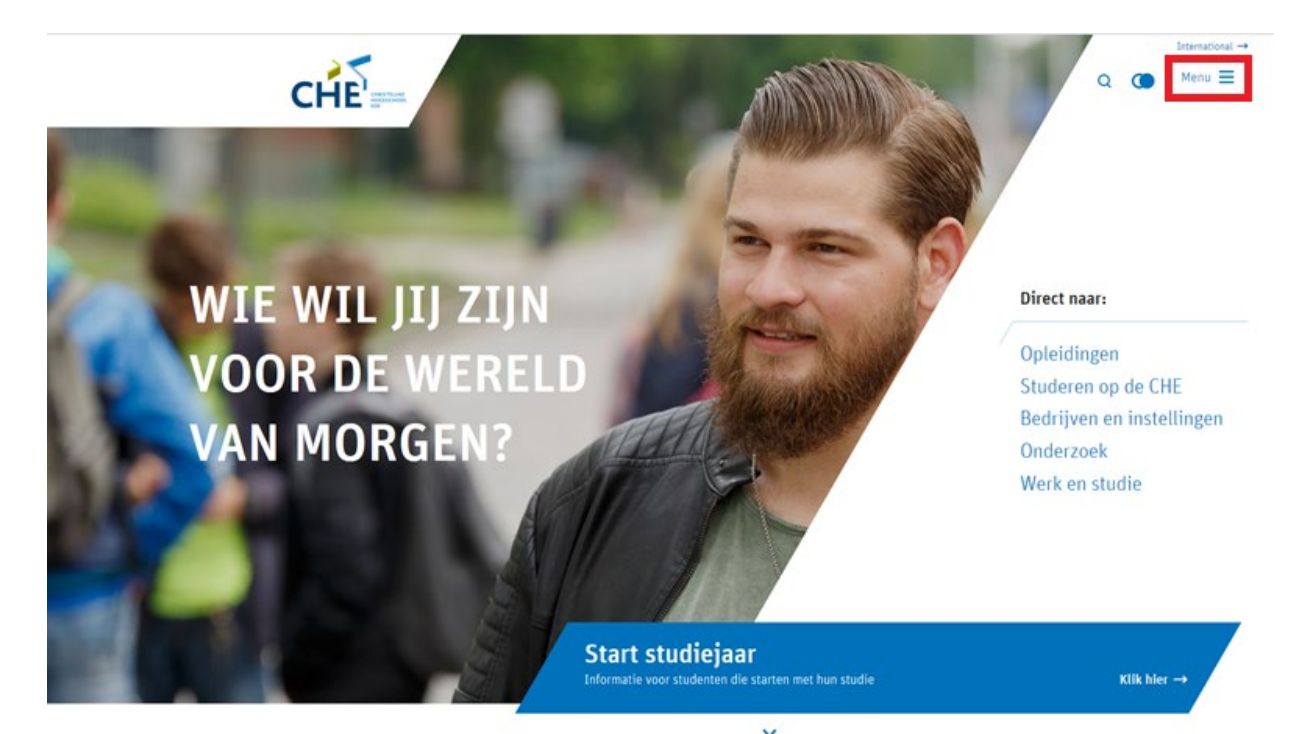

Stap 3: Klik op 'Inloggen' rechts onderaan de pagina. Let op: het kan zijn dat daar een 'cookie-melding' staat (groene balk). Die moet u eerst wegklikken voordat 'inloggen' zichtbaar is.

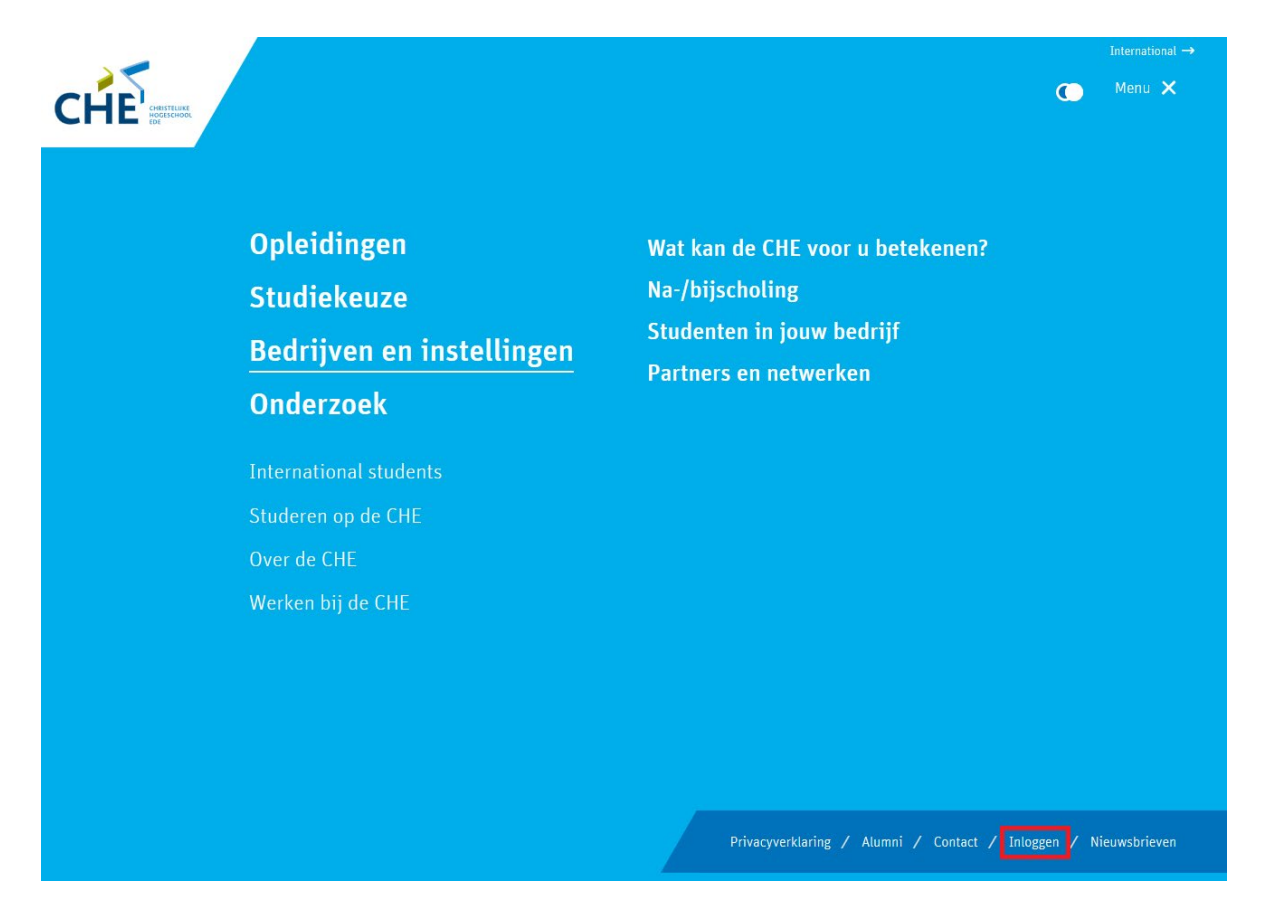

## Toegang tot itslearning

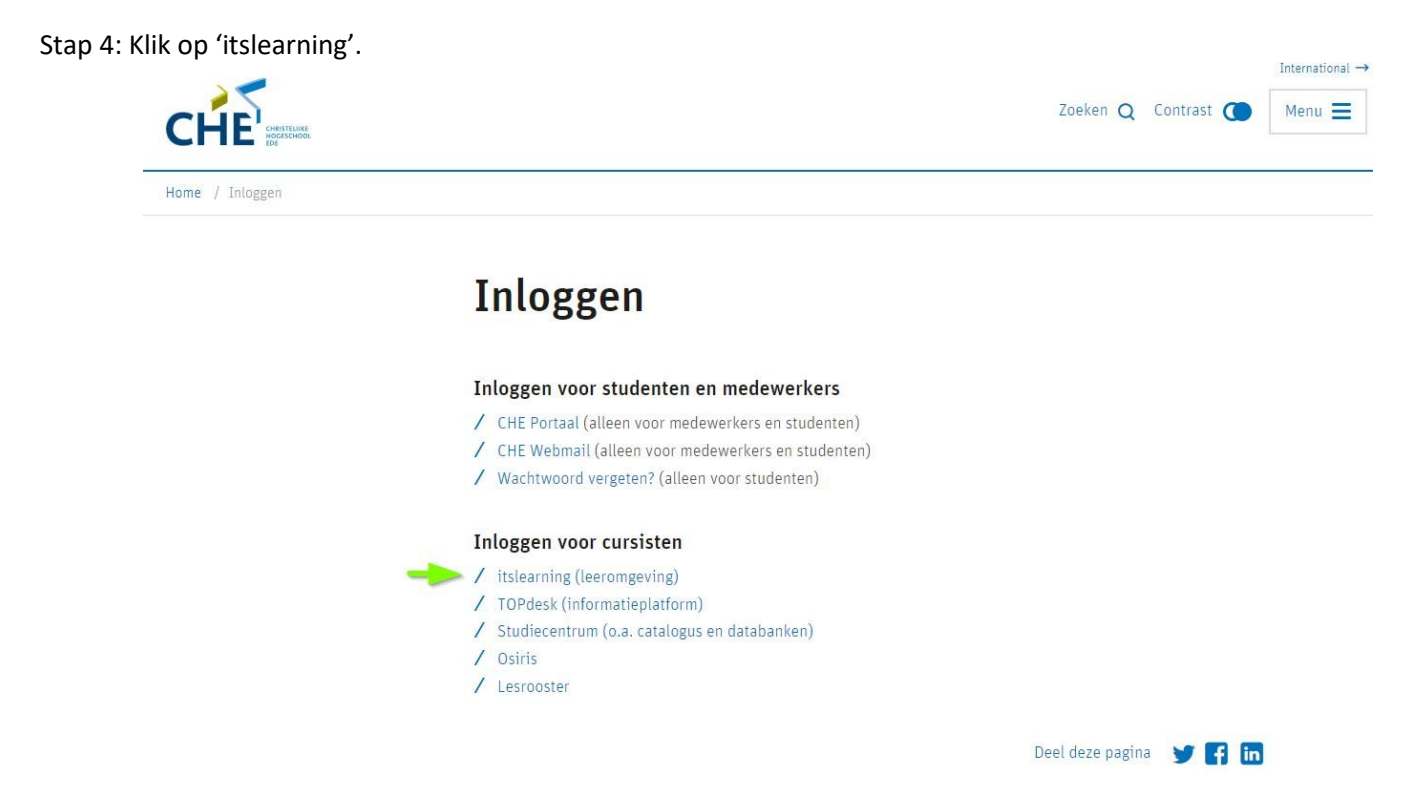

Stap 5: Klik in het volgende scherm op Aanmelden met CHE school account.

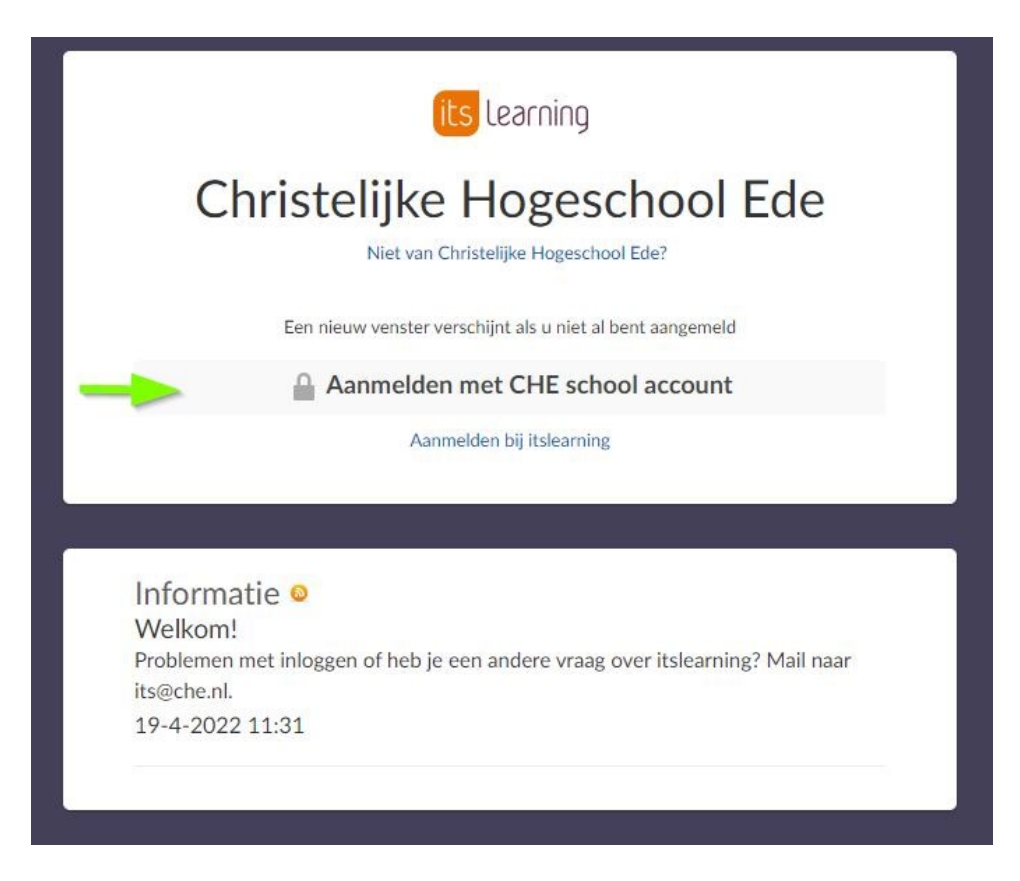

Stap 6: Vul uw gebruikersnaam (7 cijfers) aangevuld met @che.nl in. En klik op volgende.

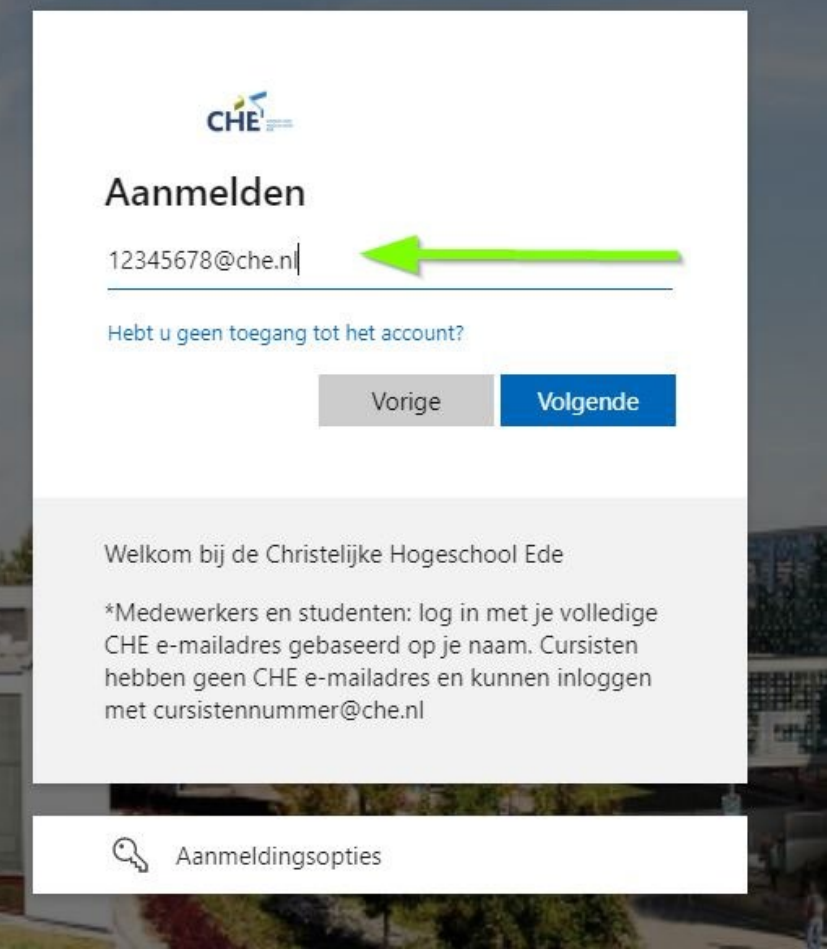

Stap 7: Vul uw wachtwoord in. Na dit scherm krijgt u de keuze om aangemeld te blijven of niet. Deze keuze staat u vrij.

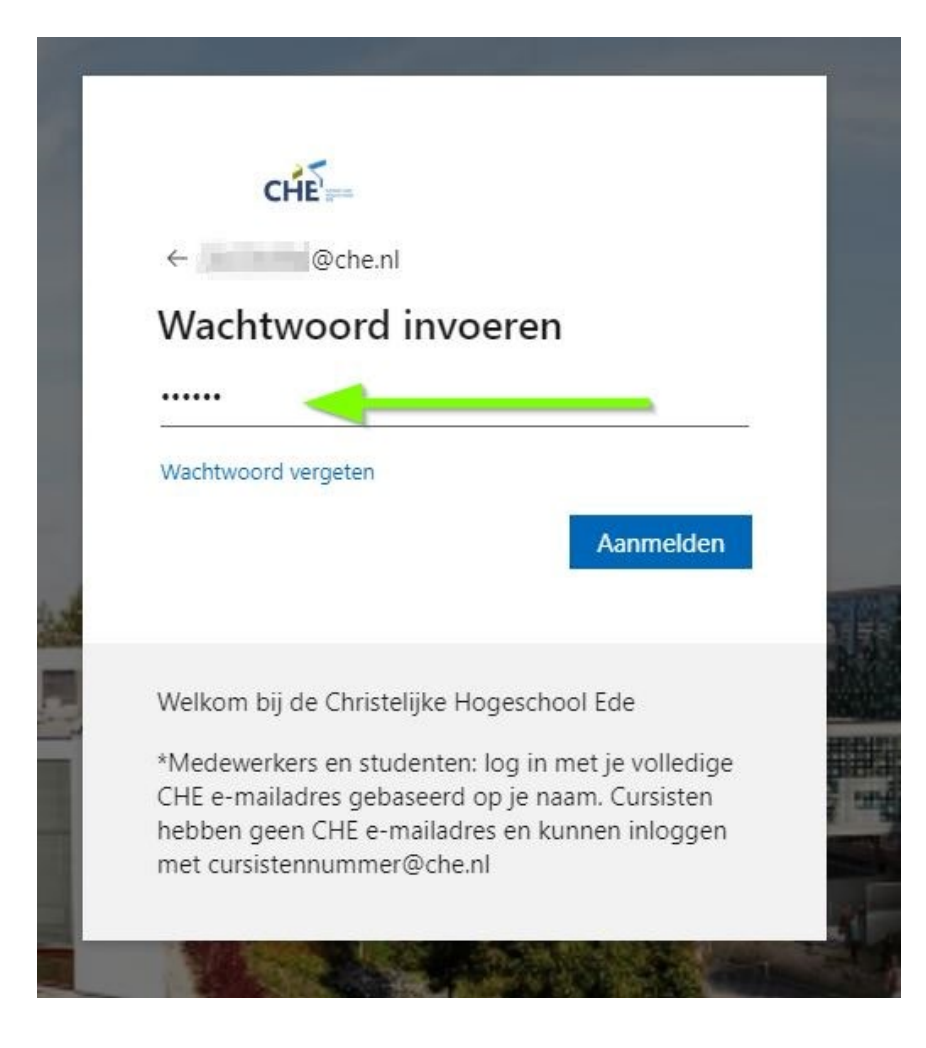

Stap 8: Klik in het volgende veld op de blauwe knop: Doorgaan naar Itslearning – Christelijke Hogeschool Ede

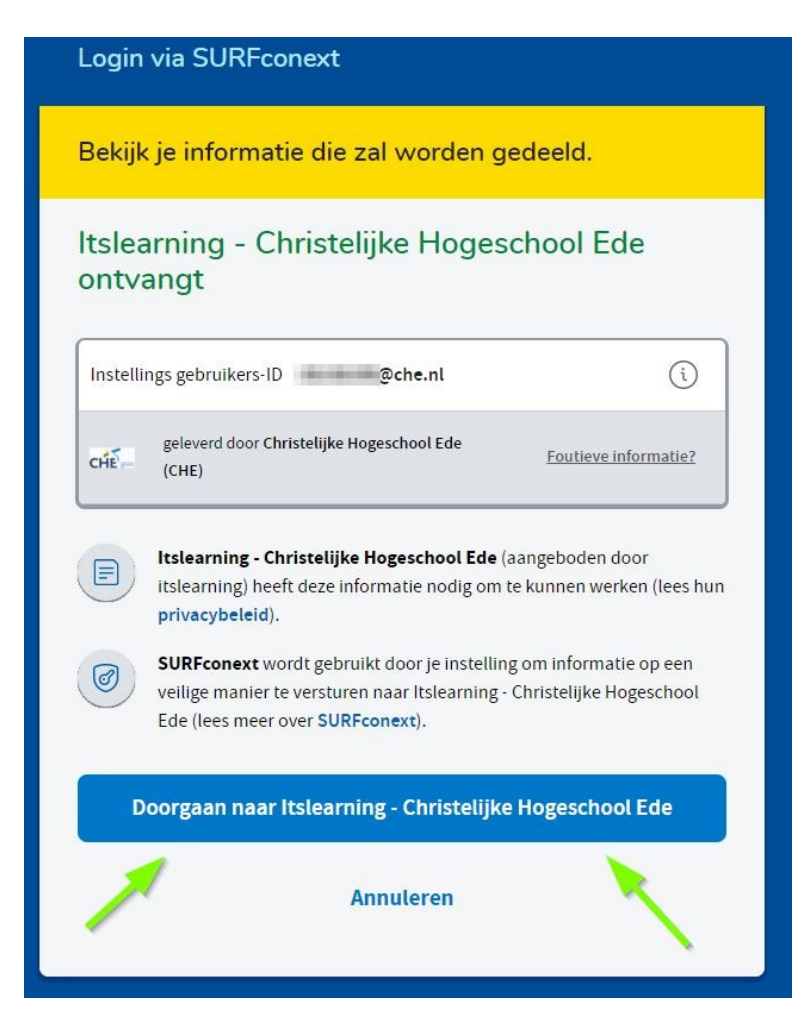

Stap 9: Klik op het vak waar u aan wil gaan werken.

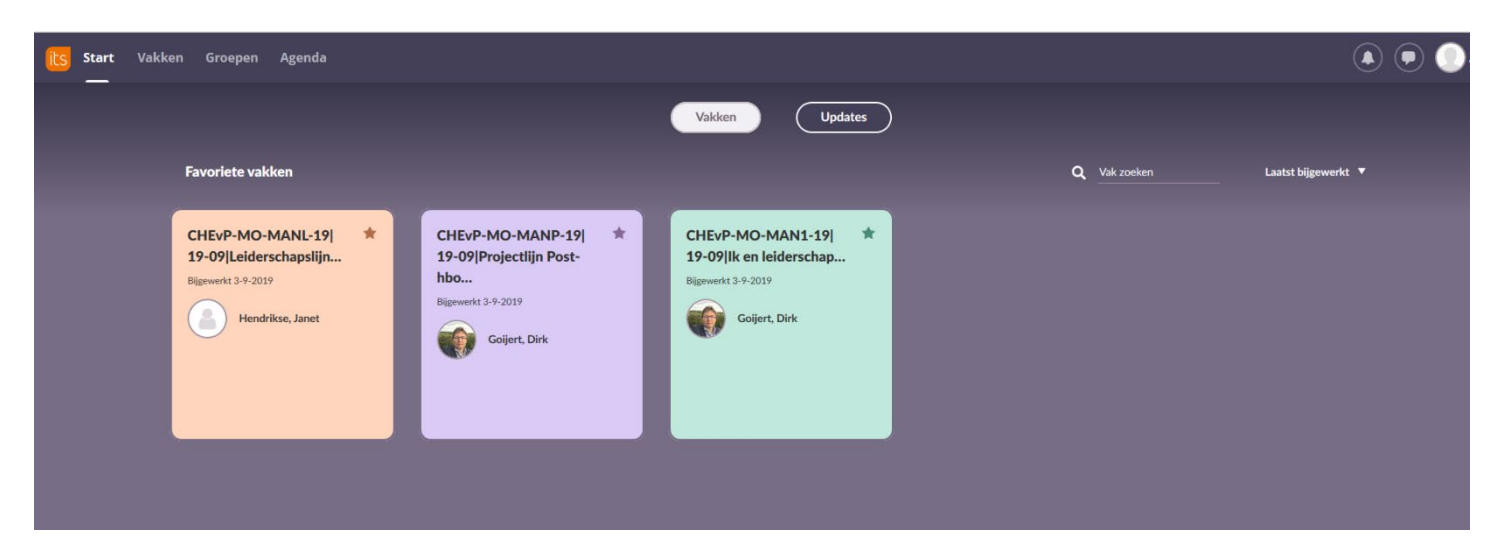

# Toegang tot TOPdesk

Stap 10: Klik op 'TOPdesk'

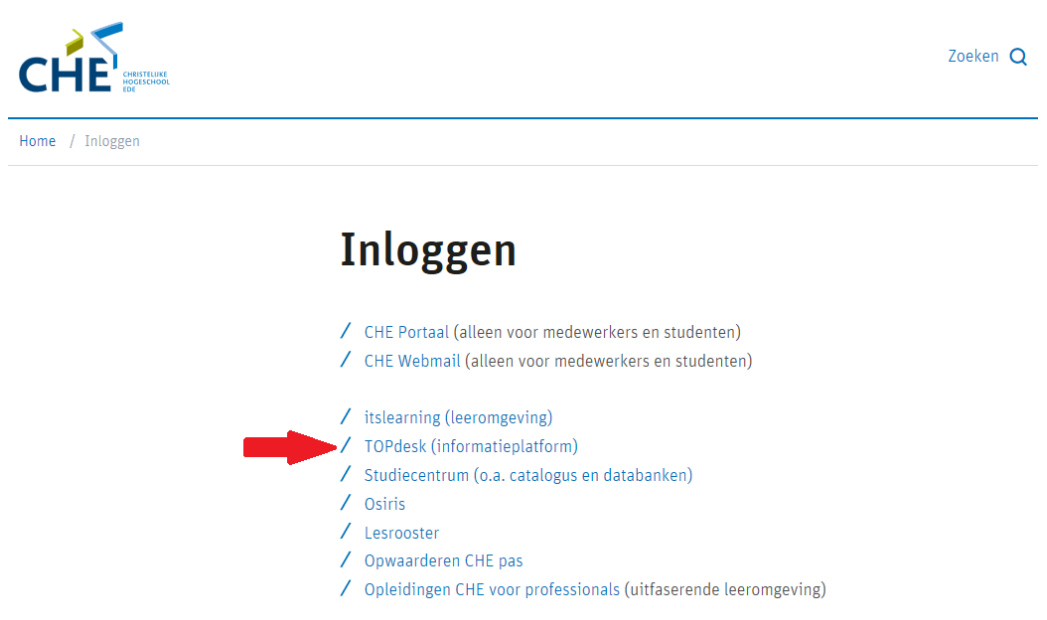

Stap 11: U krijgt nu onderstaand scherm te zien. Vul uw gebruikersnaam (8 cijfers) aangevuld met @che.nl in. En klik op volgende.

| Aanmelden    12345678@che.n   Hebt u geen toegang tot het account?   Vorige Volgende   Welkom bij de Christelijke Hogeschool Ede   *Medewerkers en studenten: log in met je volledige   CHE e-mailadres gebaseerd op je naam. Cursisten   hebben geen CHE e-mailadres en kunnen inloggen   met cursistennummer@che.nl | CHE ==                                                                                                    |                                                                                                 |                                                          |
|----------------------------------------------------------------------------------------------------|----------------------------------------------------------------------------------------------------|-------------------------------------------------------------------------------------------------|----------------------------------------------------------|
| 12345678@che.n<br>Hebt u geen toegang tot het account?<br>Vorige Volgende<br>Welkom bij de Christelijke Hogeschool Ede<br>Medewerkers en studenten: log in met je volledige<br>CHE e-mailadres gebaseerd op je naam. Cursisten<br>hebben geen CHE e-mailadres en kunnen inloggen<br>met cursistennummer@che.nl        | Aanmelden                                                                                                    |                                                                                                 |                                                          |
| Hebt u geen toegang tot het account?<br>Vorige Volgende<br>Welkom bij de Christelijke Hogeschool Ede<br>*Medewerkers en studenten: log in met je volledige<br>CHE e-mailadres gebaseerd op je naam. Cursisten<br>hebben geen CHE e-mailadres en kunnen inloggen<br>met cursistennummer@che.nl                         | 12345678@che.nl                                                                                                | -                                                                                               |                                                          |
| Vorige Volgende<br>Welkom bij de Christelijke Hogeschool Ede<br>Medewerkers en studenten: log in met je volledige<br>CHE e-mailadres gebaseerd op je naam. Cursisten<br>hebben geen CHE e-mailadres en kunnen inloggen<br>met cursistennummer@che.nl                                                                  | Hebt u geen toegang to                                                                                         | ot het account?                                                                                 |                                                          |
| Welkom bij de Christelijke Hogeschool Ede<br><sup>4</sup> Medewerkers en studenten: log in met je volledige<br>CHE e-mailadres gebaseerd op je naam. Cursisten<br>hebben geen CHE e-mailadres en kunnen inloggen<br>met cursistennummer@che.nl                                                                        | 1                                                                                                    | Vorige                                                                                          | Volgende                                                 |
|                                                                                                    | Welkom bij de Christ<br>*Medewerkers en stu<br>CHE e-mailadres geb<br>hebben geen CHE e-<br>met cursistennumme | telijke Hogeschoo<br>udenten: log in me<br>baseerd op je naar<br>•mailadres en kun<br>er@che.nl | l Ede<br>et je volledige<br>m. Cursisten<br>nen inloggen |

Stap 12: Vul uw wachtwoord in. Na dit scherm krijgt u de keuze om aangemeld te blijven of niet. Deze keuze staat u vrij.

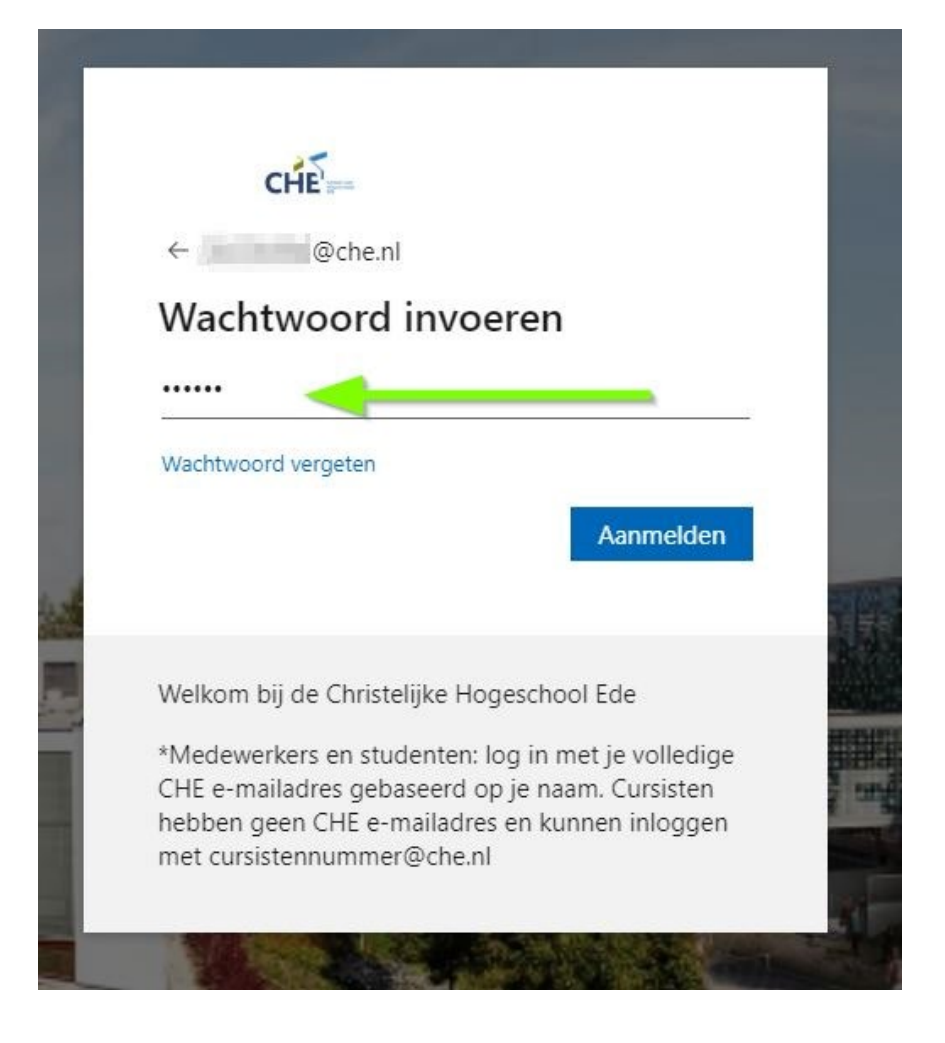

Stap 13: Typ de zoekterm van uw vraag in de zoekbalk en bekijk de resultaten. De top 3 van de resultaten wordt getoond. Klik op 'meer resultaten' om alle items te bekijken.

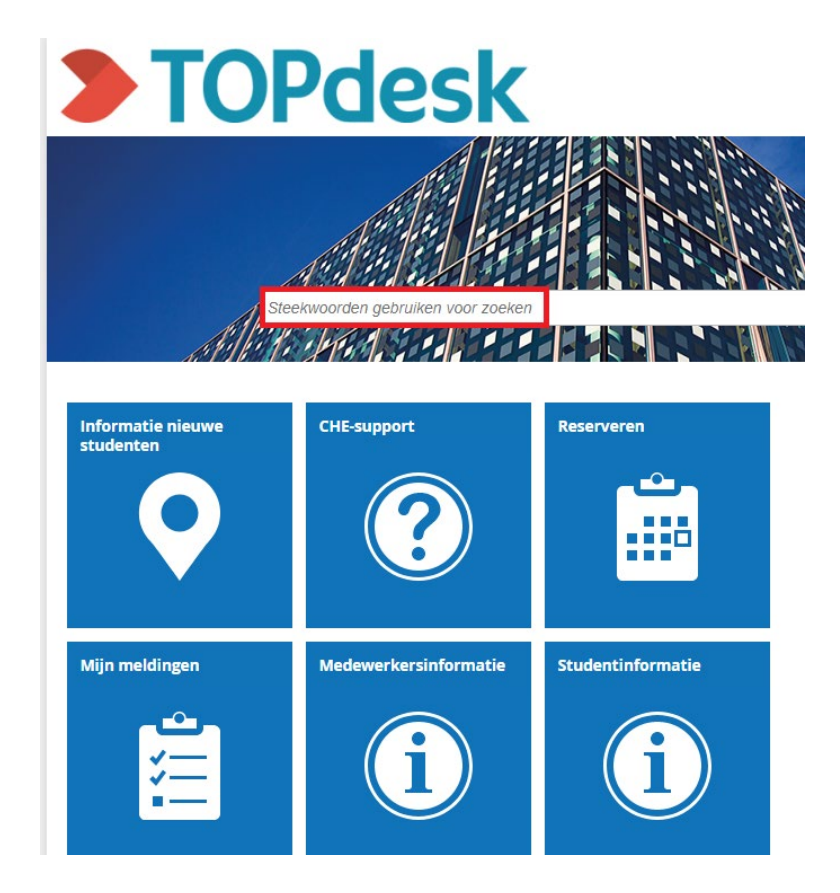

### **Toegang tot Studiecentrum**

Stap 14: Klik op 'Studiecentrum'.

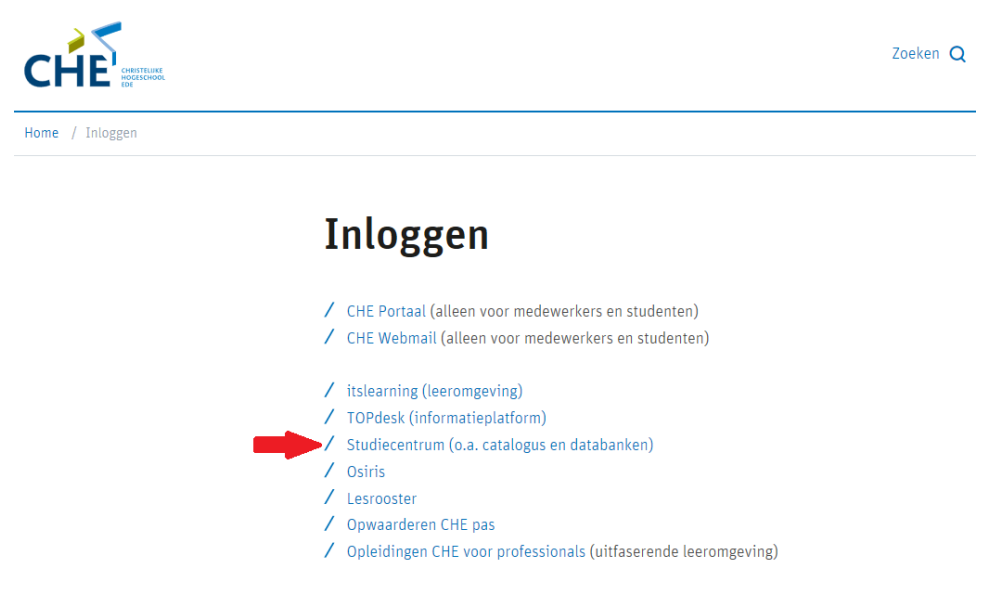

#### Stap 15: U komt nu op de website van het Studiecentrum.

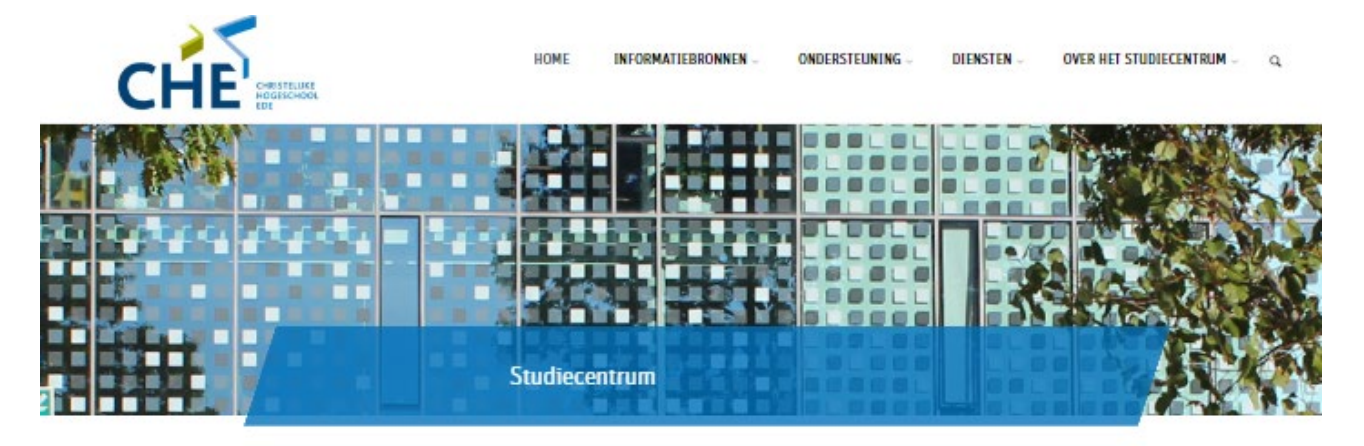

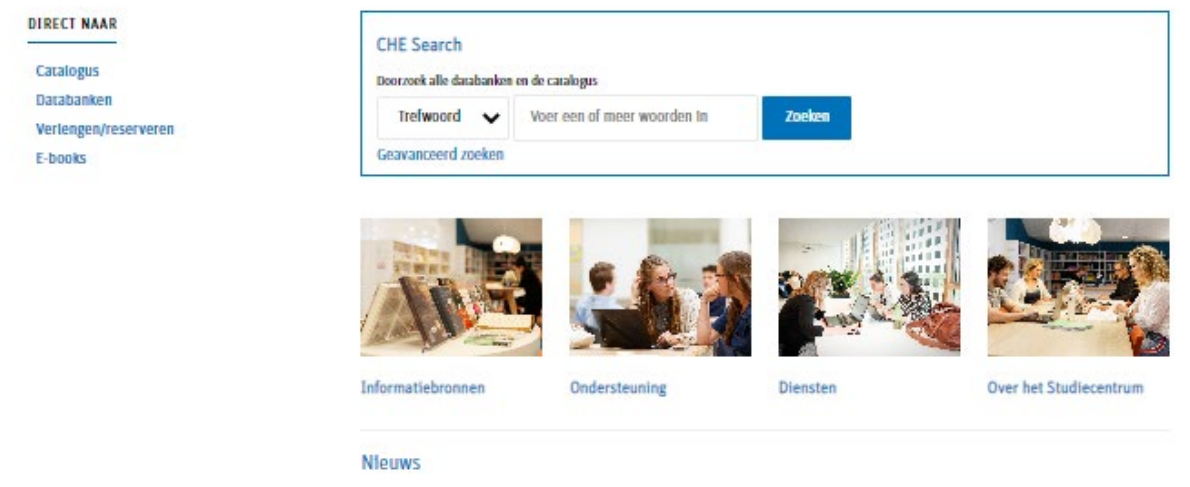

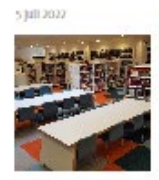

Woensdag 13 juli balie gesloten vanaf 15.30 uur

Openingstijden zomervakantie ÷.,

In verband met een teamultje is de balie van het Studiecentrum op woensdag 13 juli vanaf 15.30 uur gesloten. Gebruik van de ruimte en lenen/inleveren via het automaat blijven uiteraard mogelijk ...

27 Juni 2022